## Configurar atualizações automáticas no roteador RV34x Series

## Objetivo

Éimportante manter seus dispositivos atualizados com o firmware ou as correções de bugs mais recentes para manter a rede funcionando sem problemas. O roteador pode ser configurado para atualizar firmware e assinaturas de segurança durante uma hora específica do dia ou imediatamente assim que estiver disponível. Defina o roteador para verificar semanalmente ou mensalmente para executar uma manutenção programada para a rede.

O objetivo deste artigo é mostrar a você como configurar o roteador para ter atualizações automáticas nos RV34x Series Routers.

## Dispositivos aplicáveis | Versão do software

• Série RV34x |1.0.03.20

## Configurar atualizações automáticas

Etapa 1. Faça login no utilitário baseado na Web e escolha **Configuração do sistema > Atualizações automáticas**.

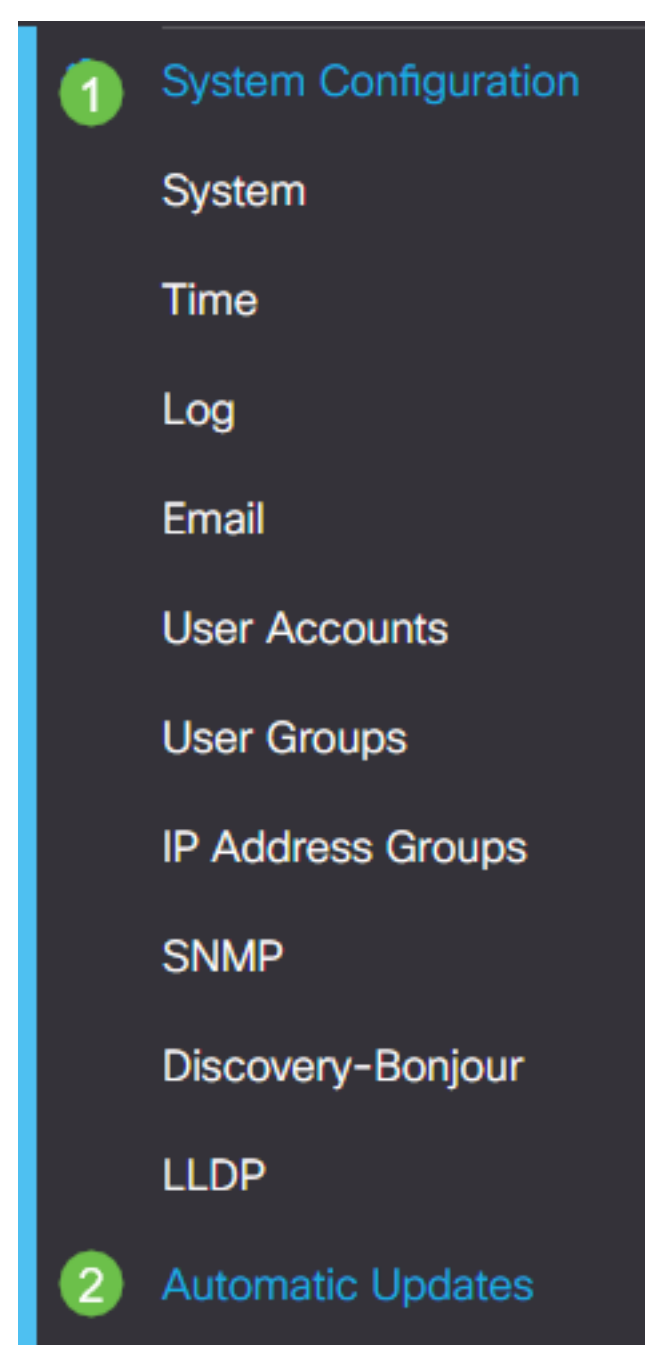

Etapa 2. Na lista suspensa Verificar a cada, escolha com que frequência o roteador deve procurar atualizações.

| Automatic Updates |
|-------------------|
|-------------------|

| Check Every | : | Week  | ~   | Check Now |                                                                                                    |
|-------------|---|-------|-----|-----------|----------------------------------------------------------------------------------------------------|
| Notify via: |   | Admin | GUI |           |                                                                                                    |
|             |   | Email | to  |           | Notifications will not be sent unless an email server is configured.<br>Click here to manage email server settings. |

Etapa 3. Na área Notificar via, marque a caixa de seleção **Email to** para receber atualizações por e-mail. A caixa de seleção da GUI do administrador está habilitada por padrão e não pode ser desabilitada. Uma notificação aparecerá na configuração baseada na Web quando uma atualização estiver disponível.

Se as configurações do servidor de e-mail ainda não tiverem sido definidas, clique aqui para

saber como.

| Automatic Updates                                   |                                                                                                    |  |  |  |  |  |
|-----------------------------------------------------|----------------------------------------------------------------------------------------------------|--|--|--|--|--|
| Check Every: Week  Check Now Notify via:  Admin GUI |                                                                                                    |  |  |  |  |  |
| Email to                                            | Notifications will not be sent unless an email server is configured.<br>Click here to manage email server settings. |  |  |  |  |  |

Etapa 4. Insira um endereço de e-mail no campo Email to address (E-mail para endereço).

**Note:** É altamente recomendável usar uma conta de e-mail separada em vez de usar seu e-mail pessoal para manter a privacidade.

| Automatic Updates                                                                                                    |
|----------------------------------------------------------------------------------------------------|
| Check Every: Week  Check Now                                                                                                    |
| Notify via:       Admin GOI         Image: Second Second Secon |

Etapa 5. Na área Atualização automática, marque as caixas de seleção **Notificar** do tipo de atualizações sobre as quais deseja ser notificado. As opções são:

- Firmware do sistema O principal programa de controle do dispositivo.
- Firmware de modem USB O programa de controle ou driver para a porta USB.
- Assinatura de segurança Conterá assinaturas para o Controle de aplicativos para identificar aplicativos, tipos de dispositivos, sistemas operacionais e assim por diante.

| Automatic Updates                          |           |                                         |                                                 |  |  |  |  |  |  |  |  |
|--------------------------------------------|-----------|-----------------------------------------|-------------------------------------------------|--|--|--|--|--|--|--|--|
| Check Every: Week   Notify via:  Admin GUI | Check Now |                                         |                                                 |  |  |  |  |  |  |  |  |
| Email to                                   |           | Notifications will<br>Click here to mar | not be sent unless an<br>nage email server sett |  |  |  |  |  |  |  |  |
|                                            |           |                                         |                                                 |  |  |  |  |  |  |  |  |
|                                            | Notify 🗢  | Update (hh:mm) 🗢                        | Status 🗢                                        |  |  |  |  |  |  |  |  |
| System Firmware                            | ĭ €       | Never 🗸                                 | Version 1.0.03.20                               |  |  |  |  |  |  |  |  |
| USB Modem Firmware                         |           | Never 🗸                                 | Version 1.0.00.02                               |  |  |  |  |  |  |  |  |
| Security Signature                         |           | 23:00 🗸                                 | Version 2.0.0.0015                              |  |  |  |  |  |  |  |  |

Etapa 6. Na lista suspensa Atualizar, escolha a hora do dia em que deseja que a atualização automática seja feita. Algumas opções podem variar de acordo com o tipo de atualização escolhido. A assinatura de segurança é a única opção a ter uma opção de atualização imediata.

| RV345P                                         | P-RV345P                                                                                                  | Novor                                     |    |
|------------------------------------------------|----------------------------------------------------------------------------------------------------|-------------------------------------------|----|
| Automatic Update                               | Never         ×           00:00         01:00           02:00         03:00           04:00         04:00 |                                           |    |
| Check Every: Week ✓<br>Notify via: ☑ Admin GUI | Check Now                                                                                                 | 04:00<br>05:00<br>06:00<br>07:00<br>08:00 |    |
| ☑ Email to                                     | terizepnick@gma                                                                                           | I. 09:00<br>10:00<br>11:00<br>12:00       | ia |
| Automatic Update                               |                                                                                                    | 13:00<br>14:00<br>15:00                   |    |
|                                                | Notify 🗢                                                                                                  | 17:00<br>18:00                            | ,  |
| System Firmware                                |                                                                                                    | Never ~                                   | ,  |
| USB Modern Firmware                            |                                                                                                    | Never 🗸                                   |    |
| Security Signature                             |                                                                                                    | 23:00 🗸                                   | ,  |

O Status exibe a versão atual em execução do firmware ou da assinatura de segurança.

Passo 7. Clique em Apply.

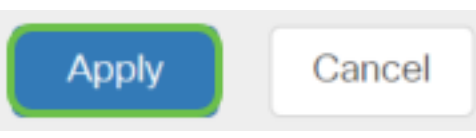

Etapa 8. Para salvar a configuração permanentemente, vá para a página Copiar/salvar configuração ou clique no **ícone salvar** na parte superior da página.

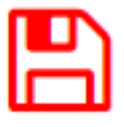

Agora você deve ter configurado com êxito o recurso de Atualizações Automáticas no RV34x Series Router.